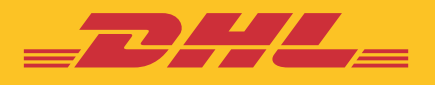

# CUSTOMER ADMINISTRATOR USER GUIDE **eSECURE**

DHL Express – Excellence. Simply delivered.

# <sup>2</sup> **CONTENTS**

| ,   |
|-----|
| . 4 |
| . 5 |
| . 6 |
| . 7 |
| . 8 |
| . 9 |
|     |

### INTRODUCTION

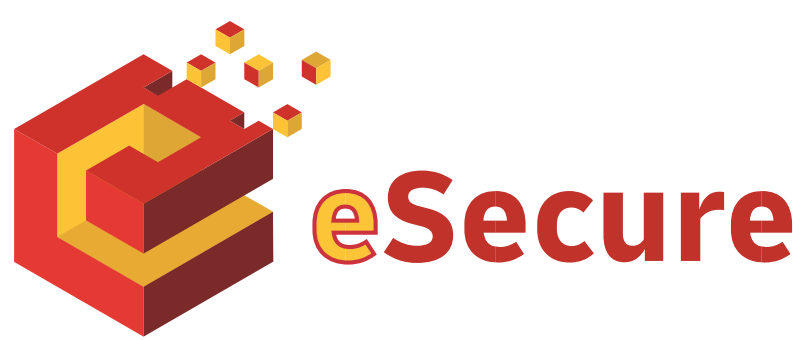

DHL eSecure is an advance security feature preventing unauthorized use of DHL Express accounts in shipping tools, allowing self-registration and/or self-shipping capabilities.

### **Key Features:**

- Full control given to our customers to decide which users are able to use the account numbers for shipping
- Approval or rejection for use of account number request can be done via MyDHL+ or email easily

#### **Terminologies**

| Account | Refers to DHL Express Account                                                       |
|---------|-------------------------------------------------------------------------------------|
| MyDHL+  | An online shipping application that hosts eSecure administration menu for customers |
| Admin   | Administrator                                                                       |
| CSV     | Comma-separated values                                                              |

# **LOGIN TO eSECURE**

Access eSecure menu is accessible under **My Shipment Settings** after logging into MyDHL+.

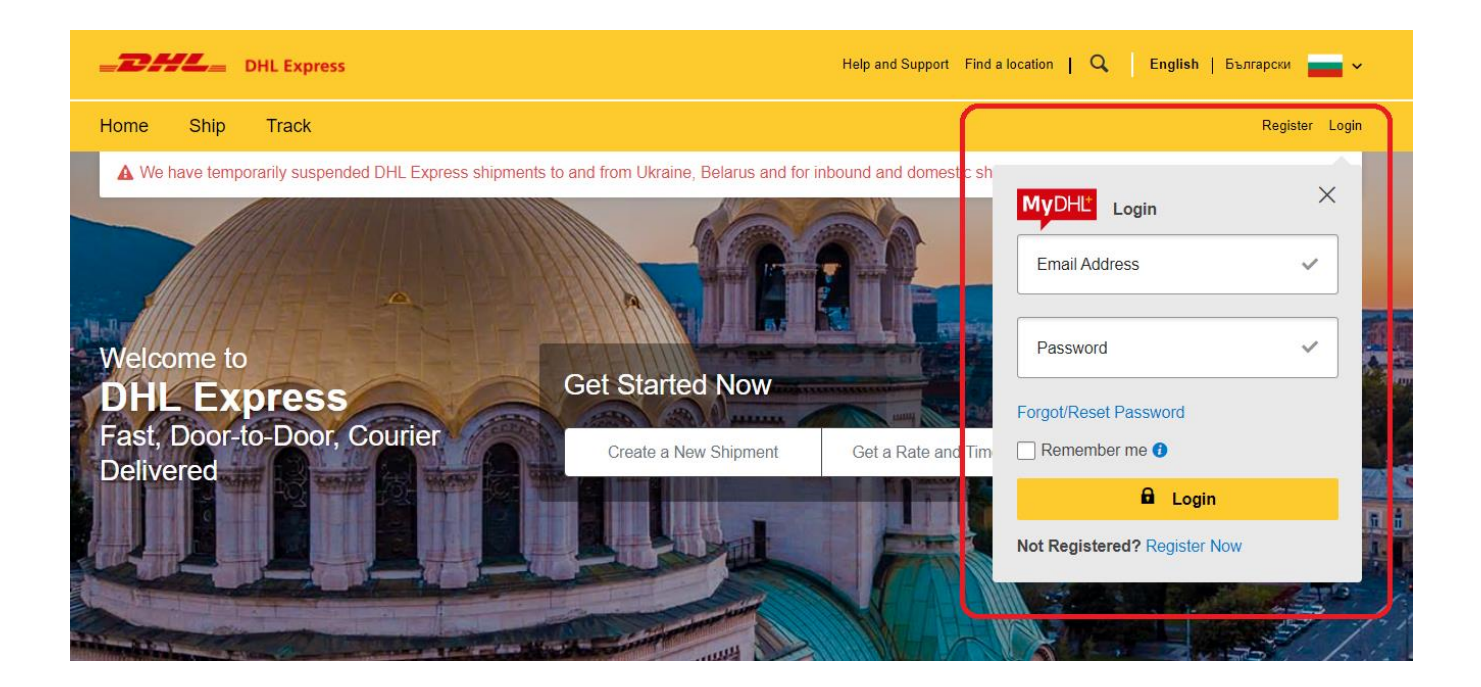

| Home       Ship       Track       Manage Shipments       Image Shipments       My Profile         ▲ We have temporarily suspended DHL Express shipments to       SHIPMENT DEFAULTS       MY SAVED SETTINGS       MY CUSTOMS<br>CLEARANCE SETTINGS       MY CUSTOMS<br>CLEARANCE SETTINGS         We lave temporarily suspended DHL Express shipments to       SHIPMENT DEFAULTS       MY SAVED SETTINGS       MY CUSTOMS<br>CLEARANCE SETTINGS         We lave temporarily suspended DHL Express shipments       Shipment Defaults       My DHL Accounts       Authorized Account<br>Usage       My Product/Item List         Create a New Shipment       Create from Favorite       Creat       Creat       Declarations       Access eSecure       Shipment References       Shipment References       Shipment References       Shipment Save Shipments       Shipments       Shipm                                                                                                    | <b>DHL</b> Express                                                                                                    |                                                                                                    | Help and Support Find                                                                                                    | a location   Q English   Български 📥                                                                                                    |
|----------------------------------------------------------------------------------------------------|----------------------------------------------------------------------------------------------------|----------------------------------------------------------------------------------------------------|----------------------------------------------------------------------------------------------------|----------------------------------------------------------------------------------------------------|
| A We have temporarily suspended DHL Express shipments to       SHIPMENT DEFAULTS       MY SAVED SETTINGS       MY CUSTOMS<br>CLEARANCE SETTINGS         Welcome to MyDHL+       Delivery Options       Shipment Protection       Authorized Account       Shipment Tax IDS         Create a New Shipment       Create from Favorite       Creat       Declarations       Country/Territory       Delivery Options       Shipment References       Shipment References       Shipment References       Shipment References       Notifications and Sharing         A       Bulgaria       DHL eCom (f       Street addres       Street addres       Notifications and Sharing       Notifications and Sharing       Notifica | Home Ship Track Manage Shipments 19                                                                                                    |                                                                                                    |                                                                                                    | View/Pay Bi My Shipment Settings 👤 My Profile                                                                                               |
| Addresses Next 'Monitor Shipments' Track                                                                                                    | ▲ We have temporarily suspended DHL Express shipments to         Welcome to MyDHL+         Create a New Shipment       Create from Favorite         Create a New Shipment       Create from Favorite         Create a New Shipment       Create from Favorite         Bulgaria       DHL eCom (B         Country/Territory       To         B       Street addrest | SHIPMENT DEFAULTS<br>Delivery Options<br>Shipment Protection<br>Customs Clearance<br>Declarations<br>Customs Declaration<br>Courier Pickups<br>Return Shipments<br>Save Shipments<br>Assigning Shipments<br>Currency and<br>Measurement<br>Addresses | MY SAVED SETTINGS<br>My DHL Accounts<br>Authorized Account<br>Usage<br>Access eSecure<br>Packaging Settings<br>Shipment References<br>Printer Settings<br>Notifications and<br>Sharing | MY CUSTOMS<br>CLEARANCE SETTINGS<br>Customs Invoice<br>Templates<br>Shipment Tax IDs<br>My Product/Item List<br>Digital Customs<br>Invoices |

### **GENERAL**

Service menu is available on the left panel and at the top navigation. Action buttons are colour-coded accordingly throughout the application.

Examples:

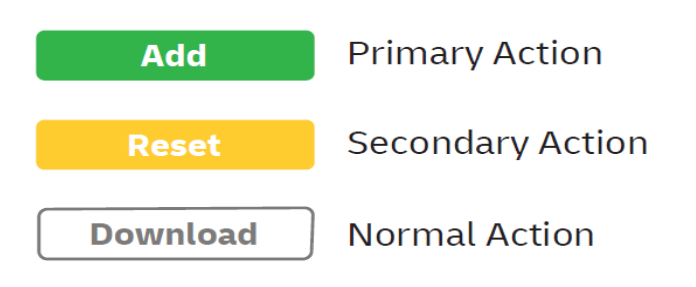

| list:<br>aded<br>ch, only searched |
|------------------------------------|
| box next to the<br>allowed         |
| box next to the<br>allowed         |
|                                    |

- Pagination is available at the top and bottom of a table
- Multiple check can be done by ticking the boxes
- Wild card searches could be done using asterisk (\*)

## **HOW TO APPROVE USERS**

This service allows a Customer Admin to manage the user approval activity. Once an account is added into eSecure, email addresses that used the account number within the last 13 months from Online Shipping applications (eMailship and MyDHL+) will also be presented in this screen as Pending status, and serves as the base of approval preparation for the Customer Admin.

| <b>DHL</b> DHL Express                                                                                            |                                           | Help and Support Find                                               | l a location   🔍   English   Български                                                                  |       |
|----------------------------------------------------------------------------------------------------|-------------------------------------------|---------------------------------------------------------------------|----------------------------------------------------------------------------------------------------|-------|
| Home Ship Track Mana                                                                                              | age Shipments 19                          |                                                                     | View/Pay Bill My Shipment Settings 👤 My Pr                                                              | ofile |
| Authorized User<br>Account No<br>Customer Administrator<br>Authorized Domain<br>Authorized Account Usage Approval | Email ID Status Approved Rejected Pending | Account Number                                                      | er                                                                                                    | •     |
|                                                                                                    | ✓ 7491 records found                      | Add     Approve       Origin     Status       BULGARIA     Approved | < << 1 2 3 >> ><br>Reject Copy Upload Download<br>Assigned By Modified Date<br>SYSTEM@DHL.COM 12-May-20 | •     |

Click on 'Add' to perform a single user or multiple users' approval. Email addresses use comma (,) or semi-colon (;), click 'Save' after.

| Authorized User                  | Authorized User          |                             |                                                   |             |
|----------------------------------|--------------------------|-----------------------------|---------------------------------------------------|-------------|
| ccount No                        |                          |                             |                                                   |             |
| ustomer Administrator            | i Use comma (,) for mult | iple entries in Account nun | nber and Email ID fields                          |             |
| uthorized Domain                 | Account Number           |                             | Email ID                                          |             |
| uthorized Account Usage Approval | 95xxxxx88                | *                           | mail@mail.com,<br>mail@mail.com,<br>mail@mail.com | *           |
|                                  |                          | 18                          |                                                   |             |
|                                  |                          |                             |                                                   | Save Cancel |

# HOW TO MANAGE YOUR ACCOUNT NUMBER

This service allows the Customer Admin to have an overview of account numbers which are under his/her administration.

The Email ID CONSENT feature allows the requestor to contact the Customer Admin directly for expedited approval request.

| Authorized User Account No        | From Date                                                                                        |               | To Date                               |                                                                                                    |
|-----------------------------------|--------------------------------------------------------------------------------------------------|---------------|---------------------------------------|----------------------------------------------------------------------------------------------------|
| Customer Administrator            | Origin                                                                                           |               | Status                                |                                                                                                    |
| Authorized Domain                 | BULGARIA                                                                                         | *             | Enabled<br>Disabled                   | *<br>*                                                                                                    |
| Authorized Account Usage Approval |                                                                                                  |               | Email ID Consent                      |                                                                                                    |
|                                   |                                                                                                  |               | Yes<br>No                             | *                                                                                                    |
|                                   |                                                                                                  |               |                                       | Search Reset                                                                                                    |
|                                   |                                                                                                  |               |                                       | Search         Reset           <         <         1         2         3         >>         >>         >>         >>         >>         >>         >>         >>         >>         >>         >>         >>         >>         >>         >>         >>         >>         >>         >>         >>         >>         >>         >>         >>         >>         >>         >>         >>         >>         >>         >>         >>         >>         >>         >>         >>         >>         >>         >>         >>         >>         >>         >>         >>         >>         >>         >>         >>         >>         >>         >>         >>         >>         >>         >>         >>         >>         >>         >>         >>         >>         >>         >>         >>         >>         >>         >>         >>         >>         >>         >>         >>         >>         >>         >>         >>         >>         >>         >>         >>         >>         >>         >>         >>         >>         >>         >>         >>         >>         >>         >>         >         >         > |
|                                   | ✓ 1284 records found                                                                             |               | Enable                                | Search Reset                                                                                                    |
|                                   | <ul> <li>✓ 1284 records found</li> <li>□ Account<br/>Number</li> <li>Company<br/>Name</li> </ul> | Origin Status | Enable Disable<br>Email ID<br>Consent | Search Reset                                                                                                    |

# HOW TO ADD MORE CUSTOMER ADMINISTRATORS

This service allows adding, viewing, and editing of Customer Admins on a DHL Express Account in eSecure.

| Authorized User<br>Account No               | First Name                   |               |           | Last Name          |          |                        |                          |
|---------------------------------------------|------------------------------|---------------|-----------|--------------------|----------|------------------------|--------------------------|
| Customer Administrator<br>Authorized Domain | Company Name                 |               |           | Origin<br>BULGARIA |          | *                      |                          |
| Authorized Account Usage Approval           | Status<br>Active<br>Inactive | *             |           |                    |          | •                      | earch Reset              |
|                                             | ✓ 1331 records fo            | und           |           |                    | Add      | < << 1<br>Active Inact | 2 3 >> ><br>ive Download |
|                                             | Account Email                | ID First Name | Last Name | Company<br>Name    | Origin   | Status                 | Action                   |
| 1                                           | 💠 🗹 31XXXXX10 🤹 अсказах т    | @dhl.co DHL   | CUSTOMER  | XXXXXCOOD          | BULGARIA | Active                 | Edit                     |

#### To add a new Administrator to an existing account, check the box to the left and click "Add"

| Authorized User                   | Customer Administrator                 |                             |                |                 |
|-----------------------------------|----------------------------------------|-----------------------------|----------------|-----------------|
| Account No                        |                                        |                             |                |                 |
| Customer Administrator            | Account Number                         |                             |                |                 |
|                                   | 31888880                               |                             |                |                 |
| uthonzed Domain                   | *Required. Fill in the details for cus | tomer account administrator | Desire Manager |                 |
| Authorized Account Usage Approval | First Name                             | *                           | Last Name      | *               |
|                                   | Email ID                               |                             | Phone          |                 |
|                                   |                                        | *                           |                | *               |
|                                   | Company                                |                             | Origin         |                 |
|                                   | XXXXX EOOD                             | *                           | BULGARIA       | *               |
|                                   | Language                               |                             |                |                 |
|                                   | Select Language                        | •                           |                |                 |
|                                   |                                        |                             |                |                 |
|                                   |                                        |                             |                | Add Save Cancel |

# HOW TO AUTHORIZE AN EMAIL DOMAIN

This service allows the Customer Admin to authorize usage of an account at the email domain level. Domains added here must start with alias (@) sign. It is not possible to add a domain which is already part of the global banned domain list.

For example, if @sample.com is an authorized domain for account 661222337, a user with the email looi@sample.com will be automatically approved and authorized upon attempting to use 661222337 in MyDHL+.

| ccount No                       | Domain Name                                                                   |        | Accoun   | t Number                                                                                  |                                                                           |
|---------------------------------|-------------------------------------------------------------------------------|--------|----------|-------------------------------------------------------------------------------------------|---------------------------------------------------------------------------|
| ustomer Administrator           |                                                                               |        |          |                                                                                           |                                                                           |
| uthorized Domain                | Origin                                                                        |        | Status   |                                                                                           |                                                                           |
|                                 | BULGARIA                                                                      |        | Active   |                                                                                           | -                                                                         |
| thorized Account Usage Approval |                                                                               |        | Inactive |                                                                                           | -                                                                         |
|                                 |                                                                               | *      | Compa    | ny Name                                                                                   |                                                                           |
|                                 |                                                                               |        |          |                                                                                           | Search Reset                                                              |
|                                 |                                                                               |        |          | < <                                                                                       | Search         Reset           1         2         3         >>         > |
|                                 | ✓ 950 records found                                                           |        |          | Add Active                                                                                | Search Reset                                                              |
|                                 | <ul> <li>✓ 950 records found</li> <li>□ Domain Name Account Number</li> </ul> | Origin | Company  | Add     Active       Add     Active       Control     Active       Status     Assigned By | Search Reset                                                              |

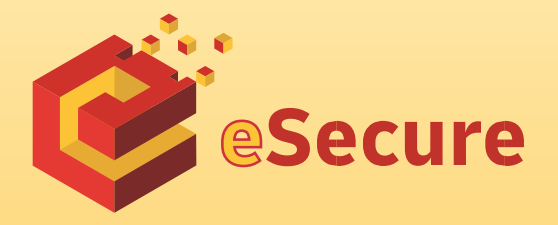

DHL Express Bulgaria Sofia, 1540 5 Mariya Atanasova str. https://www.dhl.com/bg